# Catalyst SD-WAN AppQoE DRE -拓撲、配置、 驗證

| 目錄                            |  |
|-------------------------------|--|
|                               |  |
| <u>背景資訊</u>                   |  |
| DRE最佳化                        |  |
| 控制連線                          |  |
| 使用ISN和ESN構建AppQoE DRE設定的步驟    |  |
| <u>1. 系統(介面和硬體)和拓撲</u>        |  |
| <u>1.1.拓撲和介面</u>              |  |
| <u>1.2.磁碟要求</u>               |  |
| <u>1.3.向SD-WAN交換矩陣增加裝置</u>    |  |
| <u>2. 分支:AppQoE ISN配置</u>     |  |
| <u>3. DC/集線器:AppQoE ESN配置</u> |  |
| <u>4. DC/集線器:AppQoE SC配置</u>  |  |
| <u>5. 集中式流量資料策略</u>           |  |
| A.分支ISN                       |  |
| <u>B.資料中心/中心SC</u>            |  |
| <u>驗證- CLI</u>                |  |
| <u>分支ISN</u>                  |  |
| 資料中心/集線器SC                    |  |
| DC/集線器ESN                     |  |
| <u>驗證-儀表板</u>                 |  |
| <u>分支ISN</u>                  |  |
| 資料中心/集線器SC                    |  |
| DC/集線器ESN                     |  |
|                               |  |

## 簡介

本文說明如何建立及設定資料備援消除(DRE)最佳化的設定。

## 背景資訊

本文檔旨在作為如何建立和配置DRE設定的指導的起點,DRE是<u>整合應用體驗品質(AppQoE)解決</u> <u>方案</u>的一部分,為多個部署使用案例提供端到端一致的策略架構和監控。

AppQoE解決方案的構建塊:

- 轉發糾錯(FEC)和資料包複製(PD):解決資料包丟失問題。請參閱FEC。
- TCP最佳化:解決WAN延遲問題。有關單側TCP可選用例,請參閱。

• DRE最佳化:解決低頻寬問題。通常,DRE最佳化與TCP最佳化一起使用。

現有CCO DRE文檔不包含完整的端到端流程說明。本檔案提供DRE解決方案端對端的分步說明。

對DRE功能進行深入的技術說明不在本文的討論範圍之內。如果您想進一步瞭解技術細節和DRE功 能,請使用<u>此檔案。</u>

### DRE最佳化

DRE是一種雙面解決方案,透過快取先前看到的模式來刪除冗餘資料。DRE功能結合Lempel-Ziv-Welch (LZW)演算法(提供壓縮功能以減少廣域網上的資料量),可提供具有統一威脅防禦(UTD)和 安全套接字層(SSL)代理的完全安全和整合的解決方案。

它與應用和協定無關,是一種雲就緒解決方案,可降低約60-90%的WAN流量。

支援不同的部署方案以實現可擴展的解決方案。

- 該整合解決方案為部署分支機構服務提供了一個一體化解決方案,稱為整合服務節點(ISN)。
- 外部服務節點(ESN)與外部服務節點部署中的攔截邊緣路由器或服務控制器(SC)分離,通常在 資料中心和集線器。使用資料策略實現基於應用流量的流重定向。

控制連線

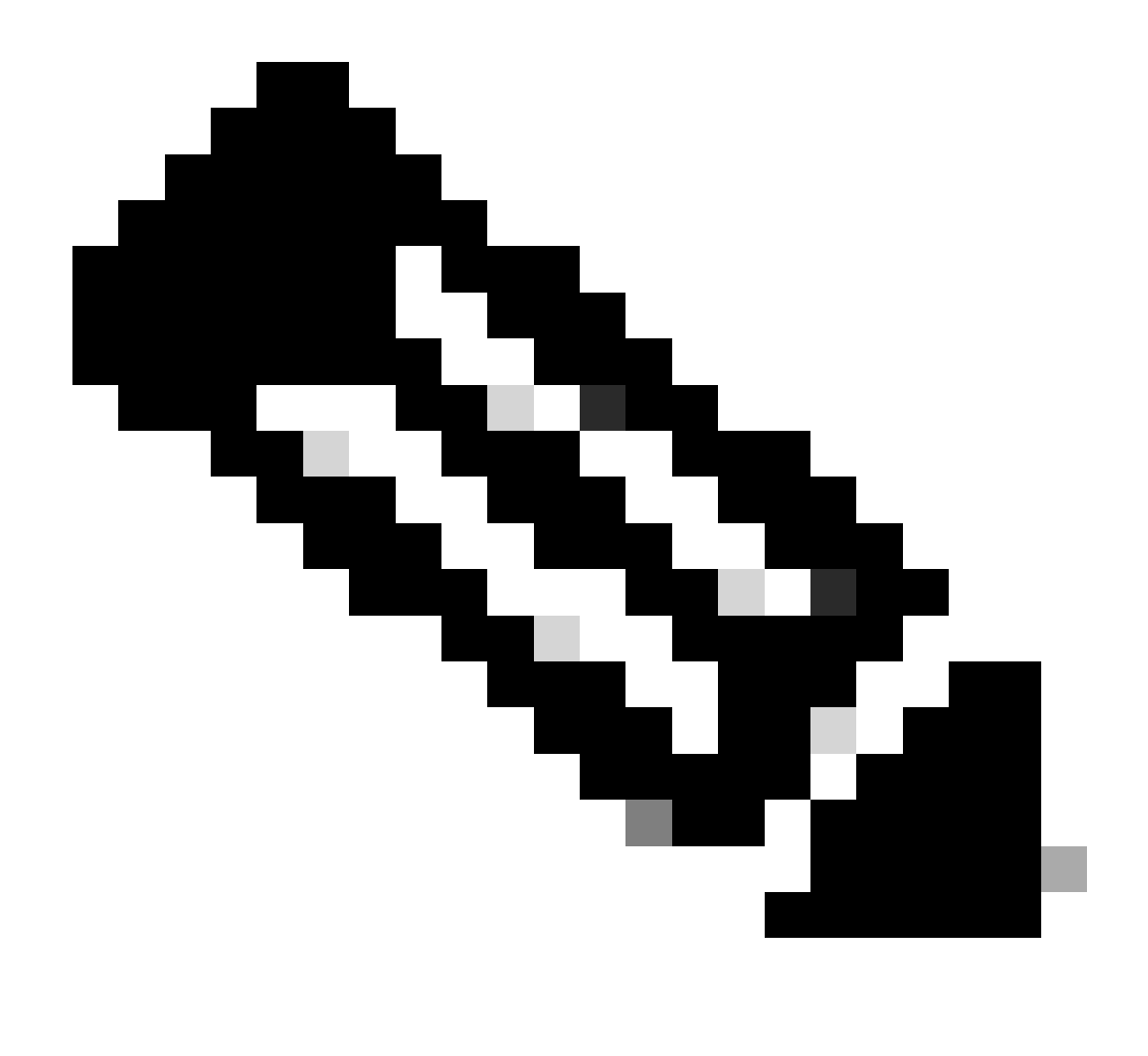

註:ESN不會與控制器(以前稱為vSmart)形成任何控制連線。ESN具有到SD-WAN Manager的控制連線。

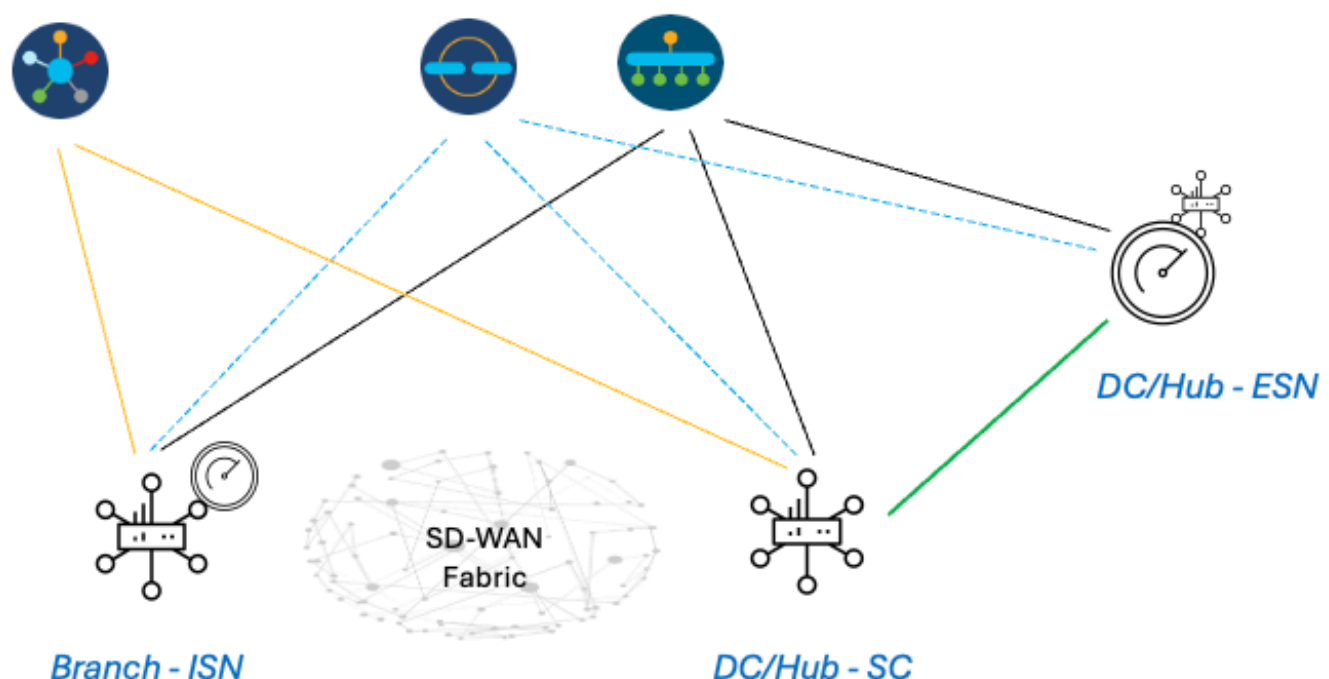

DC/Hub - SC

## 使用ISN和ESN構建AppQoE DRE設定的步驟

- 1. 系統(介面和硬體)和拓撲
- 1.1.拓撲和介面

ESN需要以下介面:

- VPN0介面連線到控制器(Manager和Validator [transient])。 從ESN到控制器的連線可以直接或透過SC。建議透過SC進行,因為這樣可避免在ESN上需要 額外的WAN電路。
- 用於連線到服務控制器的另一個VPN0介面。
- 可選: VPN512管理介面。

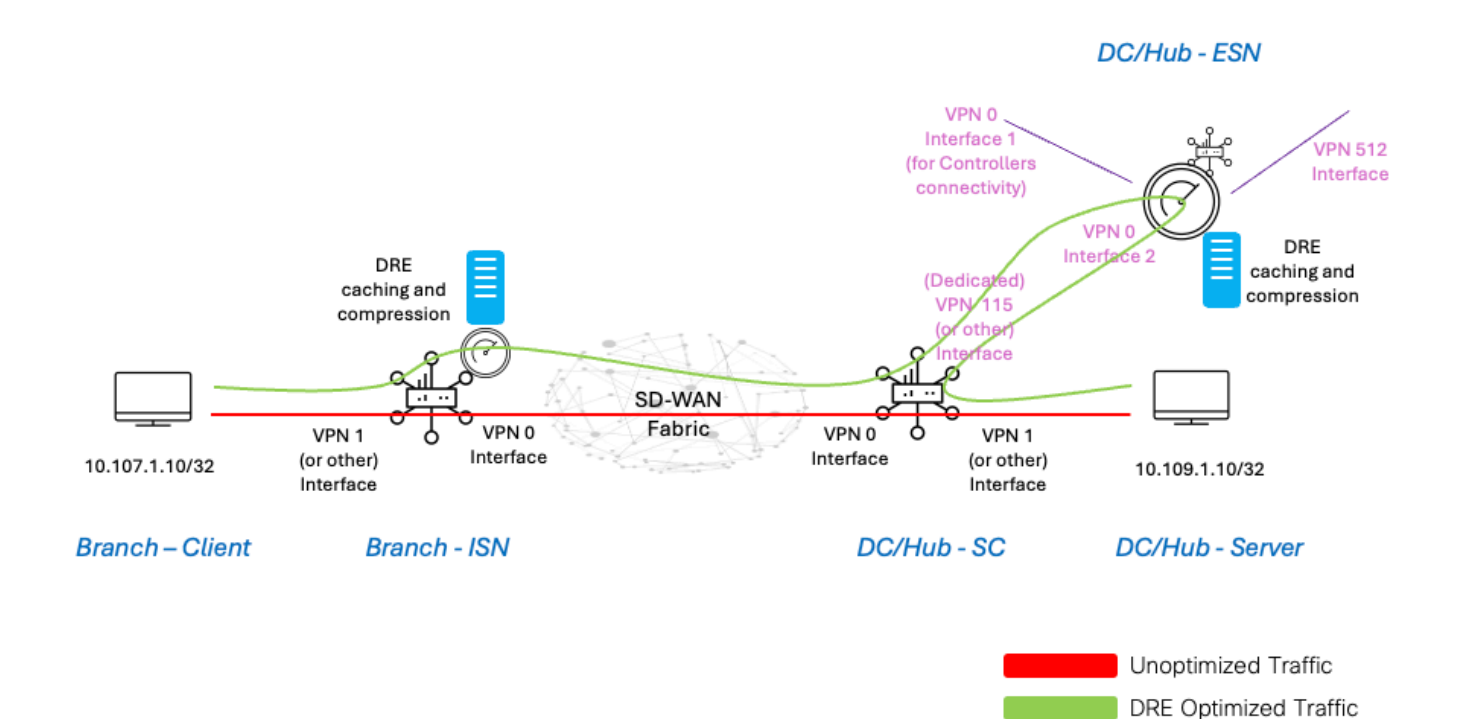

1.2.磁碟要求

對於實驗設定,150GB磁碟足夠好,DRE最佳化可以正常工作。

這僅適用於實驗室環境中的功能驗證,不適用於生產。有關準確的磁碟和其他建議,請檢視<u>此</u> <u>CCO連結</u>。

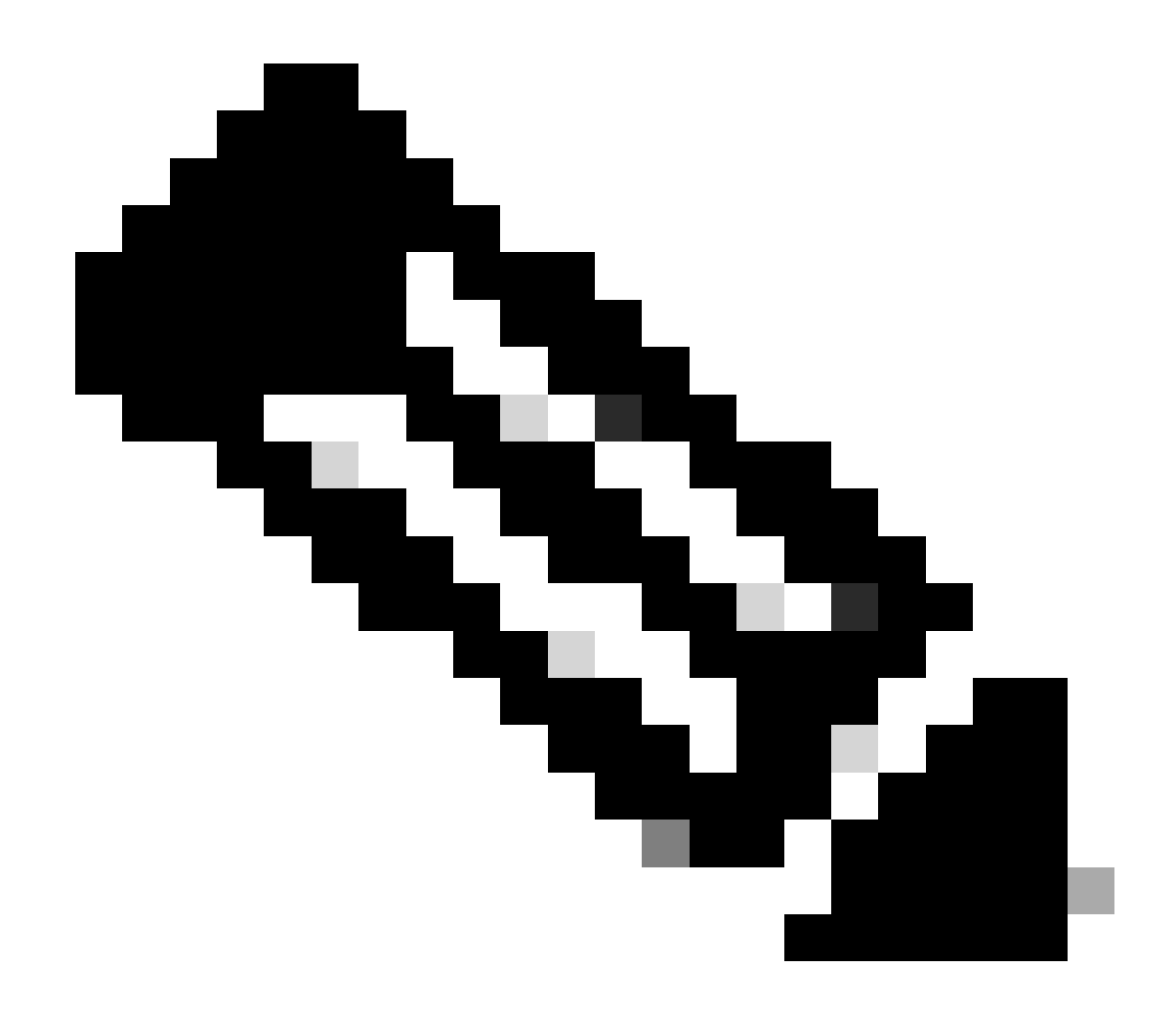

注意:此附加磁碟要求僅適用於ISN和ESN。SC上不需要此功能。

#### 1.3.向SD-WAN交換矩陣增加裝置

- 使用範本(自20.6/17.6以後提供):可在裝置範本中指定為額外範本的AppQoe功能範本。
- 使用配置組(自20.14/17.14以後提供):配置組中的服務/LAN配置檔案中提供的AppQoE功 能包。

1.4. C8000v詳細資料

如果您使用的是c8kv,請確保啟用應用密集型CPU配置檔案配置。<u>實用文章</u>。

#### 2. 分支: AppQoE ISN配置

為裝置模型建立AppQoE功能模板(使用此處所示的模板)。

| Configuration                           |                                      |             |  |
|-----------------------------------------|--------------------------------------|-------------|--|
| Device Templates Feat                   | ure Templates                        |             |  |
| Feature Template > AppQoE 3             | DRE-IntNode-template                 |             |  |
| Device Type                             | C8000v                               |             |  |
| Template Name                           | DRE-IntNode-template                 |             |  |
| Description                             | Feature Template for Integrated Node |             |  |
| Control Components                      | Service Node                         |             |  |
| Control Components                      |                                      |             |  |
| Integrated Service Nod                  | e 🖉 Enable                           | 1           |  |
| Controller IP address                   | $(\oplus)$                           | 192.168.2.1 |  |
| Service Node IP 1                       |                                      | 192.168.2.2 |  |
| Advanced                                |                                      |             |  |
| DRE Optimization ()<br>Resource Profile |                                      | default     |  |
| SSL Decryption ()                       | Enable                               |             |  |

然後,在裝置模板中指定此功能模板。

| Additional Templates   |                        |
|------------------------|------------------------|
| AppQoE                 | DRE-IntNode-template 🗸 |
| 2 50/集伯昭, 4,550도 501회목 |                        |

3. DC/集線器: AppQoE ESN配置

為裝置型號建立AppQoE Feature Template。

| Configuration                        |                                                                                                    |
|--------------------------------------|----------------------------------------------------------------------------------------------------|
| Device Templates Fe                  | ature Templates                                                                                                    |
| Feature Template > AppQoB            | DRE-feature-template                                                                                                    |
| Device Type                          | C8000v                                                                                                    |
| Template Name                        | DRE-feature-template                                                                                                    |
| Description                          | Feature Template for DRE                                                                                                    |
| Control Components                   | Service Node                                                                                                    |
| Service Node                         |                                                                                                    |
| External Service Node                | Enable                                                                                                    |
| Advanced                             |                                                                                                    |
| DRE Optimization<br>Resource Profile | J Contraction of the second second s |
| SSL Decryption                       | Enable                                                                                                    |

然後,在裝置模板中指定此功能模板。

| Additional Te                    | mplates                             |            |                             |
|----------------------------------|-------------------------------------|------------|-----------------------------|
| AppQoE *                         |                                     |            | DRE-feature-template        |
| 4. DC/集線器: AppQoE SC配            | 置                                   |            |                             |
| 高裝直模型建立AppQoE切能<br>Configuration | <b>侯似。</b><br>Ire Templates         |            |                             |
| Feature Template > AppQoE >      | DRE-DC2-ServContr-Template          |            |                             |
| Device Type                      | C8000v                              |            |                             |
| Template Name                    | DRE-DC2-ServContr-Template          |            |                             |
| Description                      | DRE AppQoE Template for DRE Service | Controller |                             |
| Control Components               | Service Node                        |            |                             |
| Control Components               |                                     |            |                             |
| Integrated Service Node          | Enab                                | le         |                             |
| Controller IP address            | •                                   | 10.115.1.5 |                             |
| Service VPN                      |                                     | 115        |                             |
| Service Nodes                    |                                     |            |                             |
| Service Node Group Nam           | e                                   |            | Service Node IP Addresses   |
| SNG-APPQOE                       |                                     |            | 1 Service Node IP Addresses |

### **Additional Templates**

### DRE-DC2-ServContr-...

#### 5. 集中式流量資料策略

AppQoE

- 需要兩個不同的策略:一個用於內部服務節點(ISN),另一個用於服務控制器(SC)。請參閱下面的差異。
- 兩者的策略方向必須為「全部」
- 對於ISN,服務節點組必須為空,並且為SC指定。
- DRE最佳化通常與TCP最佳化一起使用。

在本例中,在分支位置上定義了Web客戶端,在DC站點上定義了Web伺服器,您可能要相應地針對您感興趣的流量對其進行調整。

#### A.分支ISN

#### UI -範本

順序1-從使用者端10.107.1.10到伺服器10.109.1.10:

| Custom Drag and drop to re-arrange rules Match Action               | ons     |                                                        |
|---------------------------------------------------------------------|---------|--------------------------------------------------------|
| Protocol IPv4 → O Accept O Drop ◀ VPN Next Hop Policer Redirect DNS | Service | Service Chain AppQoE Optimization Loss Correction TLOC |
| Source Data Prefix List                                             | ×       | Accept Enabled                                         |
| Source: IP Prefix 10.107.1.10/32                                    |         | AppQoE Optimization                                    |
| Destination Data Prefix List<br>Select a data prefix list           | ×       | Service Node Group Example: SNG-APPQOE<1-31>           |
| Destination: IP Prefix 0.109.1.10/32                                |         |                                                        |
|                                                                     |         |                                                        |

| Custom Custom Drag and drop to re-arrange rules Match Protocol IPv4 Protocol Source Data Prefix Source Port Destin | Actions Ination Data Prefix Destination Region Destination Port TCP Traffic To      |
|----------------------------------------------------------------------------------------------------|-------------------------------------------------------------------------------------|
| Match Conditions Source Data Prefix List Select a data prefix list Source: IP Prefix 10.109.110/32                 | Actions Accept Enabled AppQoE Optimization TCP Optimization DRE Optimization        |
| Destination Data Prefix List Select a data prefix list Destination: IP Prefix 10.107.1.10/32                       | Service Node Group     Example: SNG-APPQOE<1-31>      Cancel Save Match and Actions |

#### CLI:

ISN# show sdwan policy from-vsmart

from-vsmart data-policy \_CorpVPN\_DRE-data-policy-ISN-2 direction all vpn-list CorpVPN sequence 1 match source-ip 10.107.1.10/32 destination-ip 10.109.1.10/32 action accept tcp-optimization dre-optimization sequence 11 match source-ip 10.109.1.10/32 destination-ip 10.107.1.10/32 action accept tcp-optimization dre-optimization default-action accept

from-vsmart lists vpn-list CorpVPN vpn 1

#### B.資料中心/中心SC

UI -範本

序列1:

| Match Actions     Match Conditions     Select a data prefix list     Source: IP Prefix     10:1091.10/32     Destination: IP Prefix     10:1071.10/32     Match     Actions     Actions     Actions     Accept     Enabled     Accept     Accept     Actions     Accept     Actions     Accept     Actions     Accept     Actions     Actions <                                                                                                    | Custom     Sequence Rule     Drag and drop to re-arrange rules                                                                                                    |              |                                                                                                    | Data |
|----------------------------------------------------------------------------------------------------|----------------------------------------------------------------------------------------------------|--------------|----------------------------------------------------------------------------------------------------|------|
| Match Conditions       Actions         Source Data Prefix List       X         Select a data prefix list       Accept       Enabled         Source: IP Prefix       10.109.110/32       X       X         Destination Data Prefix List       X       Image: Comparison of the prefix List       X         Select a data prefix List       X       Image: Comparison of the prefix List       X         Select a data prefix List       X       Image: Comparison of the prefix List       X         Select a data prefix List       X       Image: Comparison of the prefix List       X         Destination: IP Prefix       Image: Comparison of the prefix List       X       X         Image: Comparison of the prefix List       X       X       X         Image: Comparison of the prefix List       X       X       X         Image: Comparison of the prefix List       X       X       X         Image: Comparison of the prefix List       X       X       X         Image: Comparison of the prefix List       X       X       X         Image: Comparison of the prefix List       X       X       X         Image: Comparison of the prefix List       X       X       X         Image: Comparison of the prefix List       X | Match     Action       Protocol     IPv4 ▼       O     Accept       O     Drop       ✓     VPN       Next Hop     Policer       Redirect DNS                                 | s<br>Service | vice Service Chain AppQoE Optimization Loss Correction TLOC                                                                                                    |      |
|                                                                                                    | Match Conditions Source Data Prefix List Select a data prefix list Destination Data Prefix List Select a data prefix List Destination: IP Prefix 10.107.110/32 10.107.110/32 | ×            | Actions       Accept     Enabled       AppQoE Optimization     ×       TCP Optimization     ×       DRE Optimization     Service Node Group       Service Node Group     SNG-APPQOE |      |

#### 序列2:

| Sequence Rule     Drag and drop to re-arrange rules        |                                  |                     |                            |                         |
|------------------------------------------------------------|----------------------------------|---------------------|----------------------------|-------------------------|
| Protocol IPv4  Protocol Source Data Prefix Source Port De  | Actions<br>stination Data Prefix | Destination Region  | Destination Port TCP Traft | fic To                  |
| Match Conditions                                           |                                  | Actions             |                            |                         |
| Source Data Prefix List                                    | ×                                | Accept              | Enabled                    |                         |
| Select a data prefix list Source: IP Prefix 10.107.1.10/32 |                                  | AppQoE Optimization | ion                        | ×                       |
| Destination Data Prefix List Select a data prefix list     | ×                                | Service Node Group  | SNG-APPQOE                 |                         |
| Destination: IP Prefix                                     |                                  |                     |                            |                         |
| 10.109.1.10/32                                             |                                  |                     |                            |                         |
|                                                            |                                  |                     | Cancel                     | I Save Match and Action |

#### CLI :

#### SC# show sdwan policy from-vsmart

| from-vsmart data-policy _CorpVPN_DRE-data-policy-SC_ESN-2 |
|-----------------------------------------------------------|
| direction all                                             |
| vpn-list CorpVPN                                          |
| sequence 1                                                |
| match                                                     |
| source-ip 10.107.1.10/32                                  |
| destination-ip 10.109.1.10/32                             |
| action accept                                             |
| tcp-optimization                                          |
| dre-optimization                                          |
|                                                           |

service-node-group SNG-APPQOE sequence 11 match source-ip 10.109.1.10/32 destination-ip 10.107.1.10/32 action accept tcp-optimization dre-optimization service-node-group SNG-APPQOE default-action accept

from-vsmart lists vpn-list CorpVPN vpn 1

驗證- CLI

分支ISN

ISN# show sdwan appqoe dreopt status

DRE ID : 52:54:dd:2a:74:d7-018eafaa99e1-f9ff51aa DRE uptime : 04:10:59:59 Health status : GREEN Health status change reason : None Las ISN# show sdwan appqoe flow active T:TCP, S:SSL, U:UTD, D:DRE Flow ID VPN ID Source IP Port Destination IP Port Tx Bytes Rx Bytes ISN# show sdwan appqoe dreopt statistics Total connections : 4 Max concurrent connections : 1 Current active connections : 1 Total connection

資料中心/集線器SC

SC# show service-insertion type appqoe service-node-group Service Node Group name : SNG-APPQOE Service Context : appqoe/1 Member S

DC/集線器ESN

ESN# show sdwan appqoe dreopt status DRE ID : 52:54:dd:c3:40:17-018eb15f4fc3-49ee2d0f DRE uptime : 04:11:28:50 Health status : GREEN Health status

ESN# show sdwan appqoe dreopt statistics Total connections : 4 Max concurrent connections : 1 Current active connections : 1 Total connection resets : 0

驗證-儀表板

要在SD-WAN Manager裝置控制台中檢視AppQoE DRE資料,請確保以下內容:

• 透過配置網路時間協定(NTP)同步控制器和裝置時間。您還可以使用Clock set命令來手動設定時鐘。

• 將以下CLI增加到裝置配置(ISN/SC/ESN):

policy ip visibility features multi-sn enable
policy ip visibility features dre enable
policy ip visibility features sslproxy enable - (for SSL traffic)

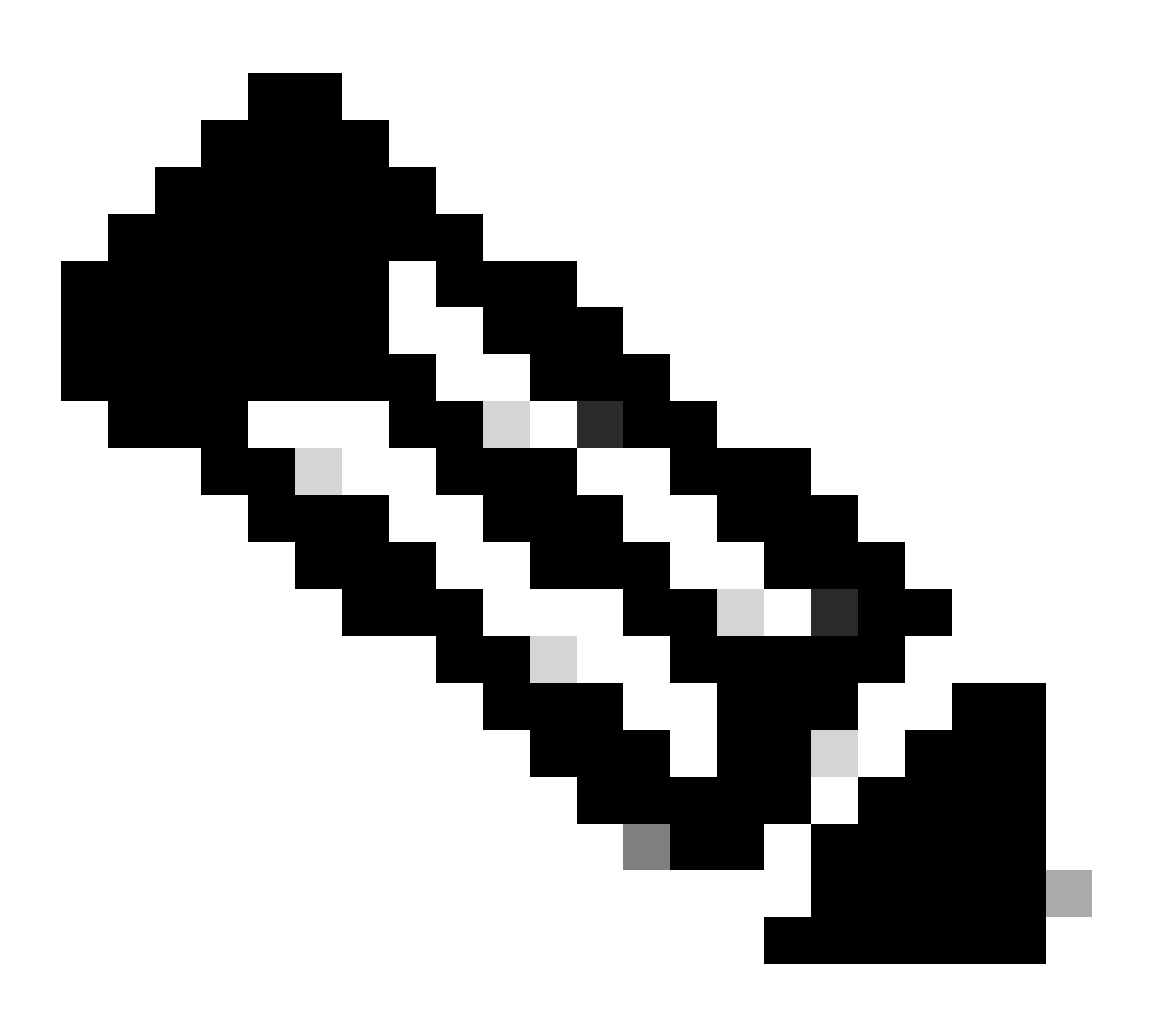

註:應啟用按需故障排除以檢視這些控制台。請注意,此處顯示的儀表板螢幕不顯示即時資訊。

要獲取最新資料,您可能要導航到Tools > On Demand Troubleshooting,選擇適當的裝置和「DPI」作為資料型別,然後檢索過去3小時的DPI統計資訊,如下所示:

| [2] 중 🗙 야 . | Monitor<br>Configuration<br><b>Tools</b><br>Maintenance | BR7-DRE-IntNode-70.7.7.1-vedge V<br>Data Backfill Time Period<br>O Last 1 hour O Last 3 hours O Con<br>Start Date Start time E<br>(mm/dd/yyyy) E Th.mm AM V | ct Data Type ^ | End time         | <u>×</u>                  |                          |                           |                             |                  |        |
|-------------|---------------------------------------------------------|----------------------------------------------------------------------------------------------------|----------------|------------------|---------------------------|--------------------------|---------------------------|-----------------------------|------------------|--------|
| 40          | Administration                                          |                                                                                                    |                |                  |                           |                          |                           |                             | Save             | Clear  |
| -0          | Workflows                                               |                                                                                                    |                |                  |                           |                          |                           |                             |                  |        |
|             | Reports                                                 | Q Search Table                                                                                                    |                |                  |                           |                          |                           |                             |                  | 7      |
| dil.        | Analytics                                               |                                                                                                    |                |                  |                           |                          |                           | As of: Apr 18               | 3, 2024 05:48 PM | 63 N   |
| Ø           | Explore                                                 | ID                                                                                                    | Device ID      | Data Type        | Creation Time             | Expiration Time          | Data Backfill Start Time  | Data Backfill End Time      | Status           | Action |
|             |                                                         | 1d7c7605-0e17-43d3-97e8-59c69ec6ac12                                                                                                    | 1.1.1.222      | ConnectionEvents | Feb 15, 2022, 12:36:05 AM | Feb 15, 2022, 3:36:05 AM | Feb 14, 2022, 11:36:05 PM | Feb 15, 2022, 12:36:05 AM   | COMPLETED        |        |
|             |                                                         | a92e3d95-9ac9-4a87-a36d-311012d9c0f9                                                                                                    | 70.7.7.1       | DPI              | Apr 18, 2024, 5:44:33 PM  | Apr 18, 2024, 8:44:33 PM | Apr 18, 2024, 2:44:33 PM  | Apr 18, 2024, 5:44:33 PM    | COMPLETED        |        |
|             |                                                         | 2 Records                                                                                                    |                |                  |                           |                          | Item                      | s per page: 25 👻 1 - 2 of 2 | IK K             | > >    |

#### 分支ISN

#### 已下載的資料約為900MB (3 x 200MB檔案和3 x 100MB檔案) - 原始流量(黃色)。

#### 最佳化結果僅透過WAN傳送了8.07MB的流量,將頻寬使用量減少了90%左右-最佳化流量(藍色)。

| Devices > AppQoE Integrated        | d Service Node                                                                                                    |
|------------------------------------|----------------------------------------------------------------------------------------------------|
| Select Device 💙                    | BR7-DRE-IntNode   70.7.7.1 Site Name 70 Device Model: C8000v 🕕                                                                                                    |
| APPLICATIONS                       | Data Backfill Start Time: Wed Apr 17 2024 13:54:41 GMT-0400 and Data Backfill End Time: Wed Apr 17 2024 16:54:41 GMT-0400                                                               |
| SAIE Applications                  | Chart Options 🗸                                                                                                    |
| Interface                          | Optimized Traffic Application                                                                                                    |
| Tracker                            | 111 <mark>311</mark> 811 1211 2411 7days C                                                                                                    |
| QoS                                | Controller Service Node                                                                                                    |
| ON-DEMAND<br>TROUBLESHOOTING       | Export                                                                                                    |
| FEC Recovery Rate                  | Optimized Traffic     Original Traffic                                                                                                    |
| SSL Proxy                          | 715.26 MB                                                                                                    |
| AppQoE TCP Optimization            | Apr 17, 16:35:00                                                                                                    |
| AppQoE DRE Optimization            | Original Traffic: 939.36 MB                                                                                                    |
| Connection Events                  |                                                                                                    |
| WAN Throughput                     |                                                                                                    |
| Flows                              | 238.42 MB                                                                                                    |
| Top Talkers                        |                                                                                                    |
| WAN                                | 0 B Ager 17, 14:00 Ager 17, 14:15 Ager 17, 14:30 Ager 17, 14:45 Ager 17, 15:00 Ager 17, 15:15 Ager 17, 15:30 Ager 17, 15:45 Ager 17, 16:00 Ager 17, 16:15 Ager 17, 16:30 Ager 17, 16:45 |
| TLOC                               |                                                                                                    |
| Tunnel                             | Q Search                                                                                                    |
| Managed Cellular Activation - eSIM |                                                                                                    |
| SECURITY MONITORING                | 1 Rows Selected Total Rows: 1 🚺 🚳                                                                                                    |
| Firewall                           | Service Node IP System IP Site Id Status TCP Status/Load DRE Status/Load SSL Proxy Status/Load Error                                                                                    |
| Intrusion Prevention               |                                                                                                    |
| URL Filtering                      |                                                                                                    |

#### 資料中心/集線器SC

如果有多個ESN,則Controller頁籤顯示累計資料,而Service Node頁籤顯示單個ESN資料。

| Devices > AppQoE Service Co        | ntroller                                                                                                    |                                       |
|------------------------------------|----------------------------------------------------------------------------------------------------|---------------------------------------|
| Select Device 💙                    | BR9-DRE-ServContr 90.1.90.1 Site Name SITE_90 Device Model: C80000 ①                                                                                                 |                                       |
| APPLICATIONS                       | Data Backfill Start Time: Wed Apr 17 2024 13:55:37 GMT-0400 and Data Backfill End Time: Wed Apr 17 2024 16:55:37 GMT-0400                                            |                                       |
| SAIE Applications                  | Chart Options 🗸                                                                                                    |                                       |
| Interface                          | Optimized Traffic Application                                                                                                    |                                       |
| Tracker                            |                                                                                                    | 1h 3h 6h 12h 24h 7days Custom         |
| QoS                                | Controller Service Node                                                                                                    |                                       |
| ON-DEMAND                          | Expert                                                                                                    | Legend                                |
| EEC Baseway Data                   |                                                                                                    | <ul> <li>Optimized Traffic</li> </ul> |
| SSL Proxy                          | 476.84 M8                                                                                                    | <ul> <li>Original Traffic</li> </ul>  |
| AppQoE TCP Optimization            | Apr 17, 16:35:00<br>© Optimil Traffic: 4:54 MB<br>© Optimil Traffic: 531:52 MB                                                                                       |                                       |
| AppQoE DRE Optimization            | Ť                                                                                                    |                                       |
| Connection Events                  | 2 286.1 MD                                                                                                    |                                       |
| WAN Throughput                     | 190.73 MB                                                                                                    |                                       |
| Flows                              | 46.33.18                                                                                                    |                                       |
| Top Talkers                        | 70. J/ MD                                                                                                    |                                       |
| WAN                                | 0 B<br>Apr 17, 14:00 Apr 17, 14:15 Apr 17, 14:30 Apr 17, 14:45 Apr 17, 15:00 Apr 17, 15:15 Apr 17, 15:30 Apr 17, 15:45 Apr 17, 16:00 Apr 17, 16:15 Apr 17, 16:45 Apr | 17                                    |
| TLOC                               |                                                                                                    |                                       |
| Tunnel                             | Q Search                                                                                                    | V                                     |
| Managed Cellular Activation - eSIM | 1 Rouse Coloniand                                                                                                    |                                       |
| SECURITY MONITORING                | I KOMP PAIECIAO                                                                                                    | Total Rows: 1 🛟 🔅                     |
| Firewall                           | Service Node IP System IP Site Id Status TCP Status/Load DRF Status/Load SSL Provy Status/Lo                                                                         | ad Error                              |
| Intrusion Prevention               |                                                                                                    |                                       |
| URL Filtering                      |                                                                                                    | -                                     |

#### DC/集線器ESN

| Devices > AppQoE Service N         | ode                                                    |                                                 |                                          |                                                |                                        |
|------------------------------------|--------------------------------------------------------|-------------------------------------------------|------------------------------------------|------------------------------------------------|----------------------------------------|
| Select Device 👻                    | BR9-DRE-ExtNode   90.1.90.2 Site Name                  | Device Model: C8000v (i)                        |                                          |                                                |                                        |
| APPLICATIONS<br>SAIE Applications  | Data Backfill Start Time: Wed Apr 1<br>Chart Options 🗸 | 7 2024 13:55:31 GMT-0400 and Data B             | ackfill End Time: Wed Apr 17 202         | 4 16:55:31 GMT-0400                            |                                        |
| Interface                          |                                                        | 0                                               | timized Traffic Application              |                                                |                                        |
| Tracker                            |                                                        |                                                 |                                          |                                                | 1h 3h 6h 12h 24h 7days Custo           |
| QoS                                |                                                        |                                                 | Service Node Control                     | ller                                           |                                        |
| ON-DEMAND<br>TROUBLESHOOTING       | Export                                                 |                                                 |                                          |                                                | Legend                                 |
| FEC Recovery Rate                  | 476.84 M8                                              |                                                 |                                          | N                                              | Optimized Traffic     Original Traffic |
| SSL Proxy AppQoE TCP Optimization  | 381.47 M8                                              |                                                 |                                          | Apr 17, 16:40:00<br>Optimized Traffic: 3.52 MB |                                        |
| AppQoE DRE Optimization            | 286.1 MB                                               |                                                 |                                          | Original Trame: 425.86 MB                      |                                        |
| Connection Events                  | á                                                      |                                                 |                                          |                                                |                                        |
| WAN Throughput                     | 190.73 MB                                              |                                                 |                                          |                                                |                                        |
| Flows                              | 95.37 M8                                               |                                                 |                                          |                                                |                                        |
| Top Talkers                        |                                                        |                                                 |                                          |                                                |                                        |
| WAN                                | Apr 17, 14:00 Apr 17, 14:15                            | Apr 17, 14:30 Apr 17, 14:45 Apr 17, 15:00 Apr 1 | 7, 15:15 Apr 17, 15:30 Apr 17, 15:45 Apr | r 17, 16:00 Apr 17, 16:15 Apr 17, 16:30        | Apr 17, 16:45 Apr 17,                  |
| TLOC                               |                                                        |                                                 |                                          |                                                |                                        |
| Tunnel                             | Q Search                                               |                                                 |                                          |                                                | V                                      |
| Managed Cellular Activation - eSIM | 1 Rows Selected                                        |                                                 |                                          |                                                |                                        |
| SECURITY MONITORING                |                                                        |                                                 |                                          |                                                | Total Rows: 1 🛟 🚳                      |
| Firewall                           | Service Controller IP                                  | Service Controller System IP                    | Service Controller Site Id               | Service Node IP                                | Error                                  |
| Intrusion Prevention               | 10.115.1.5                                             | 90.1.90.1                                       | 90                                       | 10.115.1.10                                    |                                        |
| URL Filtering                      |                                                        |                                                 |                                          |                                                |                                        |

#### 關於此翻譯

思科已使用電腦和人工技術翻譯本文件,讓全世界的使用者能夠以自己的語言理解支援內容。請注 意,即使是最佳機器翻譯,也不如專業譯者翻譯的內容準確。Cisco Systems, Inc. 對這些翻譯的準 確度概不負責,並建議一律查看原始英文文件(提供連結)。